## LIGHT UP ACTIVITY MULTISENSOR DETECTOR

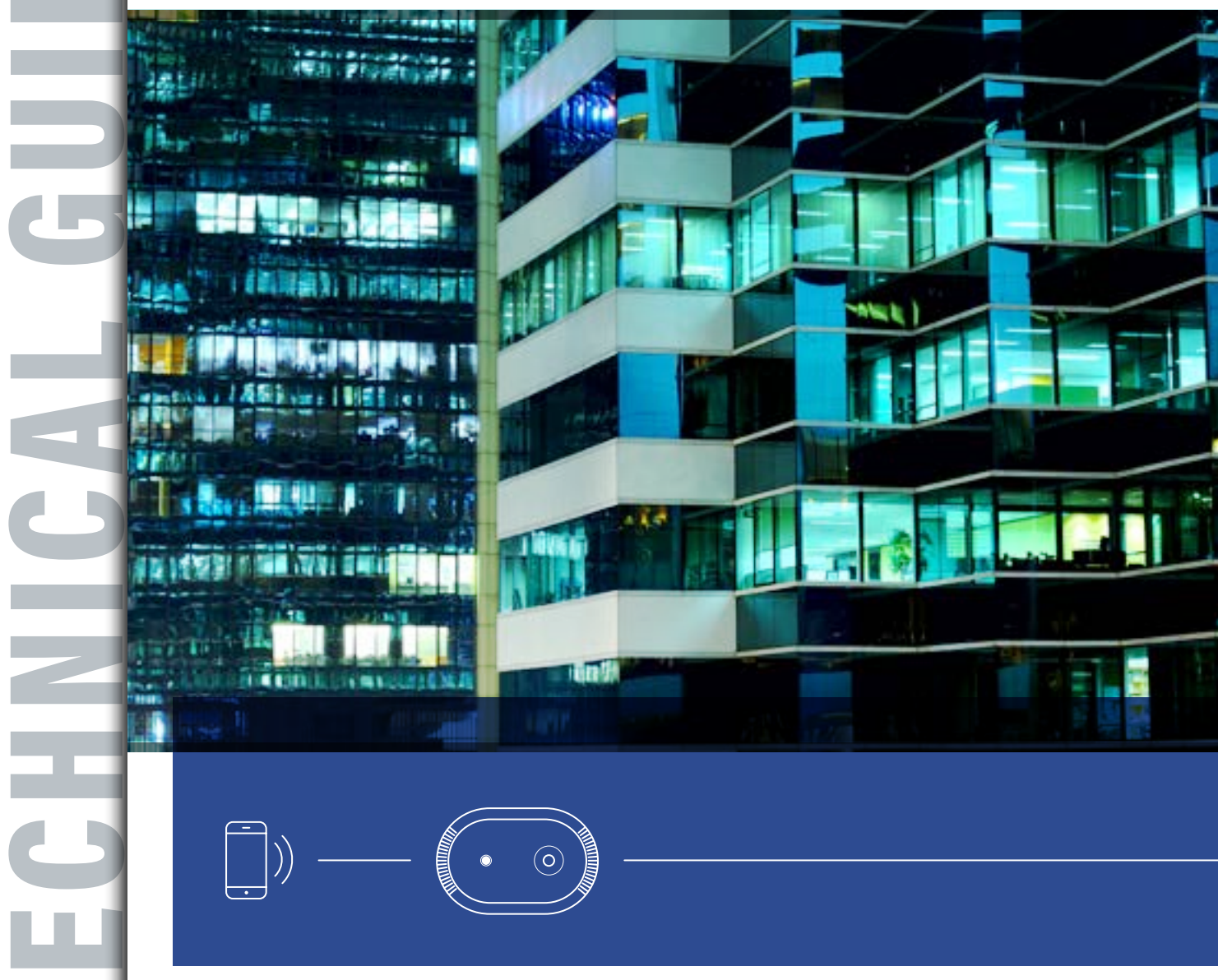

**PROCEDURES MANUAL** 

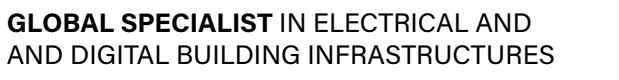

2024

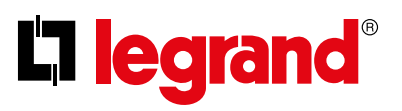

## Table of contents

| PRODUCT PRESENTATION                                                                                                    | 3             |
|----------------------------------------------------------------------------------------------------|---------------|
| ARCHITECTURAL DESCRIPTION                                                                                                    | 4             |
| POE                                                                                                    | 7             |
| PRESENTATION AND PRODUCT INSTALLATION                                                                                                    | D             |
| CLOSE UP APPLICATION 14                                                                                                    | 4             |
| <b>PREREQUISITES FOR USING THE CLOSE UP APPLICATION</b> 11. Sign in to the Legrand Close Up application via your Legrand account12. Legrand Close Up application: opening the projects screen1 | <b>5</b><br>5 |
| SHARING OR TRANSFERRING PROJECT MANAGEMENT                                                                                                    | 7             |
| 1. Share project management   1     2. Transfer project management   1                                                                                                    | 7<br>7        |
| USING THE CLOSE UP APP. 18                                                                                                    | B             |
| 1. Product selection 16                                                                                                    | 8             |
| 2. Product settings reading                                                                                                    | 8             |
| 3. Access to advanced settings       1         4. Tools access       10                                                                                                    | 9<br>9        |
| 5. Counting module configuration                                                                                                    | 0             |
| 6. Counting module - creation of zones per move 20                                                                                                    | 0             |
| 7. Counting module - manual zone creation through coordinate input                                                                                                    | 2             |
| 8. Advanced features 23<br>9. Calibration 24                                                                                                    | 3<br>4        |
|                                                                                                    | 5             |
| Meeting room 2                                                                                                    | 5             |
| Open-plan office 2!                                                                                                    | 5             |
| Medium office 20                                                                                                    | 6             |
| Circulation area                                                                                                    | 6             |
| FLOW MATRIX 2                                                                                                    | 7             |
| MQTT CLIENT CONFIGURATION USING THE ACTIVITY'S API HTTP - REST 28                                                                                                    | B             |
| 1. Prerequisites 28                                                                                                    | 8             |
| 2. First time use 29                                                                                                    | 9<br>1        |
| 3. MQTT client configuration 3.                                                                                                    | 0<br>T        |
|                                                                                                    | 4             |
| 1 Via API                                                                                                    | /II<br>1      |
| 2. Via the Close Up application 44                                                                                                    | 4             |

### **PRODUCT PRESENTATION**

The Light Up Activity Multisensor detector is intended for tertiary buildings (small or large) such as offices, co-working spaces, meeting rooms, shared spaces, etc., to relay information enabling third parties to provide services such as :

- Managing space occupancy
- Managing cleanliness on the premises
- · Improving air quality and the comfort of living spaces

With regard to these objectives, the Light Up Activity Multisensor includes sensors able to detect the number/location/activity of people and perform readings on physical factors : temperature, humidity, VOCt, eCO2, IAQ, noise level, brightness, etc.

The counting module can count the number of people present as well as their position.

The Light Up Activity Multisensor is a connected object whose function is to broadcast information from its various sensors onto the network via the MQTTs protocol.

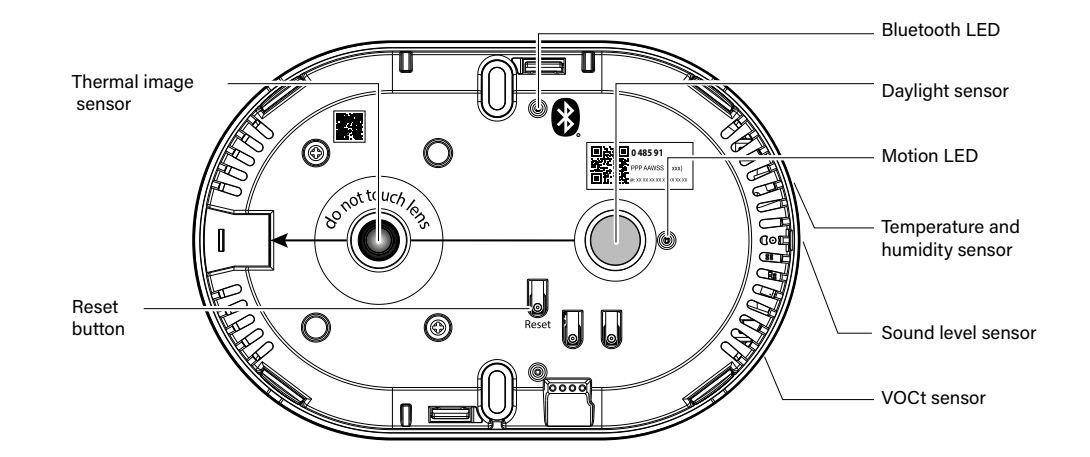

#### **Reset button :**

Restores factory settings with this key. **Bluetooth light (blue) :** Indicates that a device is paired with the Close Up application. **Motion light (green) :** Green light for start-up and movement.

## **C**legrand

### **ARCHITECTURAL DESCRIPTION**

#### Installation principle

The product must be installed by a qualified technician who complies strictly with installation conditions, taking into account operating modes.

#### Office building

A 5-storey building with 5 office floors. One Activity Sensor per office floor (64 m2).

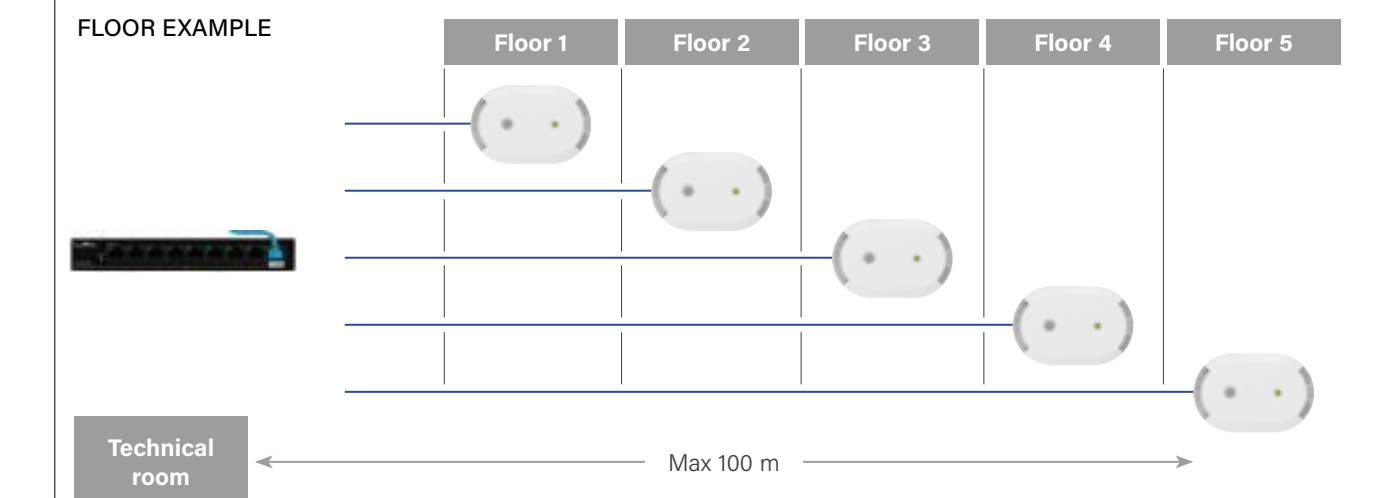

## **L**legrand

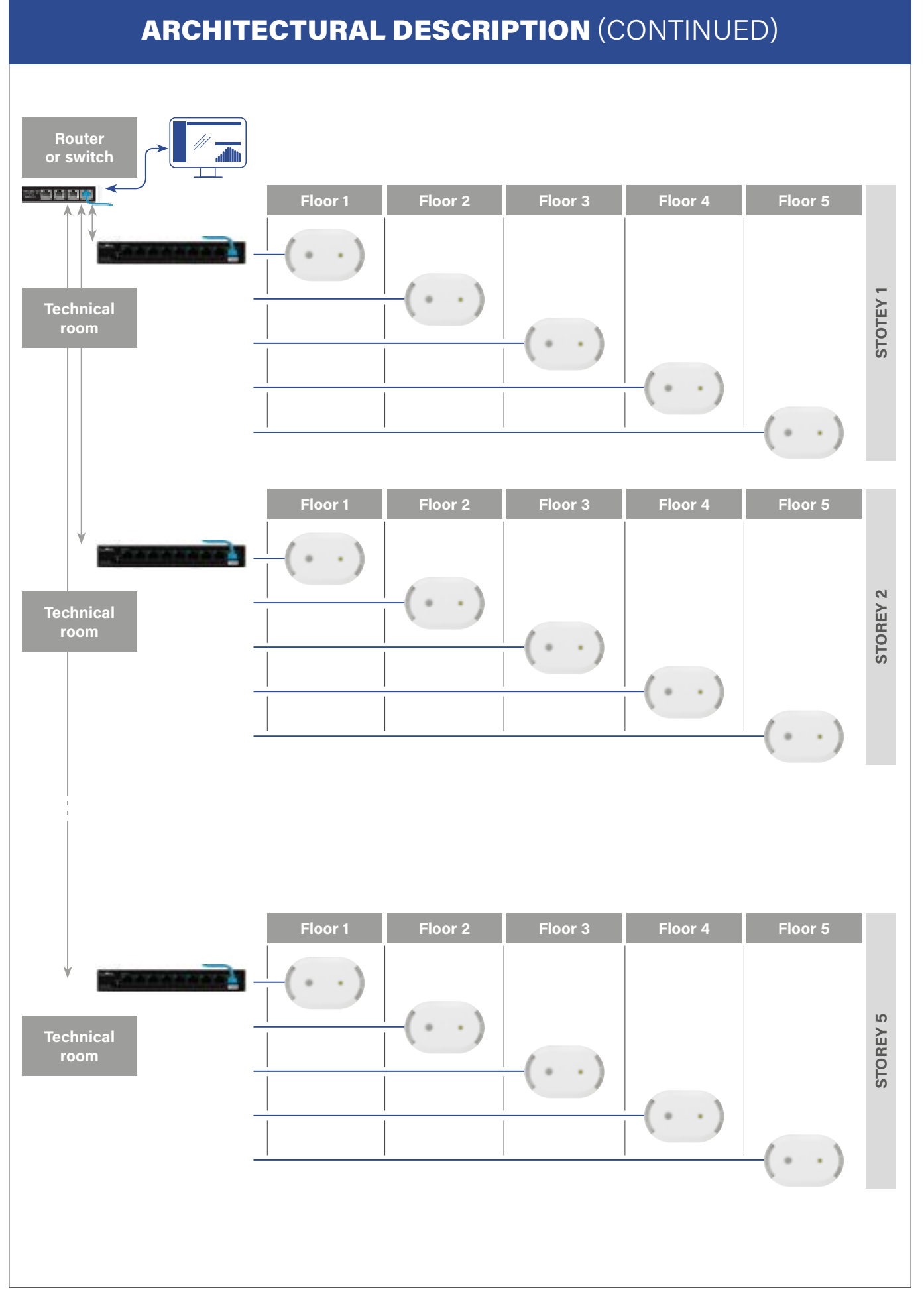

## **ARCHITECTURAL DESCRIPTION**

#### Commerce

A commercial site consisting of 2 functional areas. One Activity Sensor per functional area (max 64 m2).

#### EXAMPLE OF A FUNCTIONAL ZONE

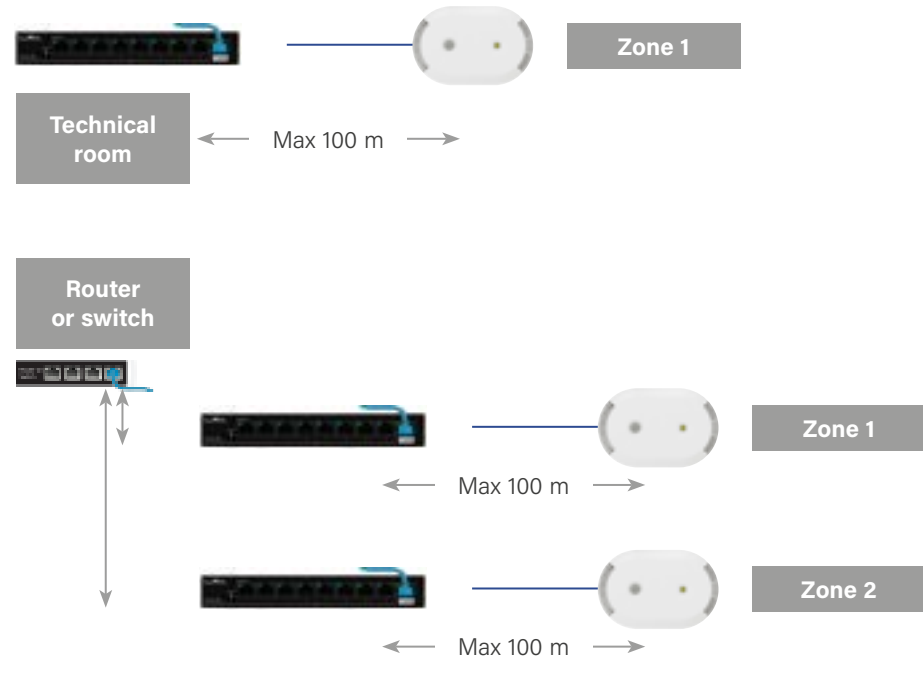

### POE

The purpose of this chapter is to outline the requirements and recommendations for a PoE installation of the Activity Multisensor detector. The correct operation of our products cannot be guaranteed if these constraints are not respected.

Power-over-Ethernet is now widely used in the IT sector. Used in many applications, PoE is the preferred solution for powering Activity Multisensor detectors.

#### **PoE equipment performance**

|                                                                           | 802.3bt |                   |         |         |         |         |         |         |
|---------------------------------------------------------------------------|---------|-------------------|---------|---------|---------|---------|---------|---------|
|                                                                           | Туре 3  |                   |         |         | Type 4  |         |         |         |
| PoE : Power Over Ethernet                                                 | 802.3at |                   |         |         |         |         |         |         |
|                                                                           |         | 802.3af<br>Type 1 | Ref.    | Type 2  | R       | e       | Ŗ       | e.      |
| Power supply equipment<br>class (PSE - Power<br>Sourcing Equipment)       | Class 1 | Class 2           | Class 3 | Class 4 | Class 5 | Class 6 | Class 7 | Class 8 |
| Max PSE power                                                             | 4 W     | 7 W               | 15.4 W  | 30 W    | 45 W    | 60 W    | 75 W    | 90 W    |
| Minimal power to PoE<br>remote-powered equipment<br>(PD - Powered Device) | 3.84 W  | 6.49 W            | 13 W    | 25.5 W  | 40 W    | 51 W    | 62 W    | 71.3 W  |
| Used pairs                                                                | 2 p     | bairs             | 2 or 4  | 4 pairs |         | 4 p     | pairs   |         |

#### Wiring recommendations

The structured wiring system must be designed to ensure PoE compliance. This includes the following requirements :

- PoE certified components
- Development of a solution ensuring system operation under PoE, including installation methods to limit heat and reduced distances to maintain performance at temperatures above 20°C.
- Guaranteed compliance with category RP3 in accordance with ISO/IEC 14763-2.

All products, developments and tests must comply with ISO/IEC 11801 and all related standards.

The structured cabling solution must be designed and installed to provide the telecommunications infrastructure (patch panels, chassis, patch cords, cables, plates and telecommunication sockets) needed to set up a uniform distribution system in the premises to support the required applications.

For a wiring installation conforming to ISO/IEC 11801-2, ISO/IEC 11801-3, ISO/IEC 11801-4 and ISO/IEC 11801-6, the planning, installation and administration requirements of category RP3 must be applied.

All cables dedicated to the PoE power supply of the Activity Multisensor must be compatible up to 90 W (IEEE 802.3 af, IEEE 802.3 at, IEEE 802.3 bt) and installed in accordance with the installation standards ISO/IEC 14763-2 (final version) and/or EN 50174-2: 2018.

To simplify the calculation of the infrastructure while guaranteeing class RP3, Legrand has defined simple rules for a range of parameters: ambient temperature, type of beam, distances, etc. The following table summarises these simple rules.

## POE

| Maximum ambient temperature around cables              | 40°C                        |  |  |
|--------------------------------------------------------|-----------------------------|--|--|
| Maximum number of cables per cluster                   | 24                          |  |  |
| Maximum number of clusters                             | Depending on enclosure type |  |  |
| Maximum length of Permanent Link                       | 80 m                        |  |  |
| Maximum cord length for workspace                      | 5 m                         |  |  |
| Maximum equipment cord length                          | 5 m                         |  |  |
| The specific conditions for outdoor wiring are applied |                             |  |  |
| The specific identification for PoE is respected       |                             |  |  |

#### **Categories of cables for use**

Under the specified conditions and using Legrand cables, LCS<sup>3</sup> Class E (Cat. 6) and Class EA (Cat. 6A) cabling systems meet the RP3 requirements of ISO/IEC 14763-2 (and EN 50174-2) and therefore provide Ethernet and PoE on 100% of the installed links.

Class D (Cat. 5) is excluded from the PoE recommendations because it generates significant losses in the transport of energy.

#### **PoE switch recommendations**

PoE switches must be IEEE compliant. This ensures compliance with IEC 62368-3 and therefore enables the circuit to be considered as SELV. SELV installation rules apply.

Legrand recommendations

- LCS<sup>2</sup> 19-inch PoE Ethernet Switch
  - 24 PoE+ ports
  - 1 manageable gigabit
  - 370 W power supply

Product reference : 0 334 92

#### **Acceptance testing**

Perform tests in accordance with ISO/IEC 11801-1.

The Legrand PoE guide combined with the ambient temperature assumptions can replace the PoE heating calculations in the inspection file.

## **L**legrand

### POE

Acceptance testing with worksite plug :

The test equipment used for certification must comply with the following requirements :

- It must comply with the IEC 61935-1 norm: Enables permanent link tests in accordance with the IEC 61935-1 norm and MPTL tests in accordance with the ISO/IEC 14763-4 norm
- Use dedicated permanent link adapters for permanent link (PL) testing. (Channel adapters with cords are not accepted)
- Use dedicated adapters for MPTL tests, generally referred to as 'patch cord adapters'
- Enable test results to be verified using dedicated software, either installed or cloud-based

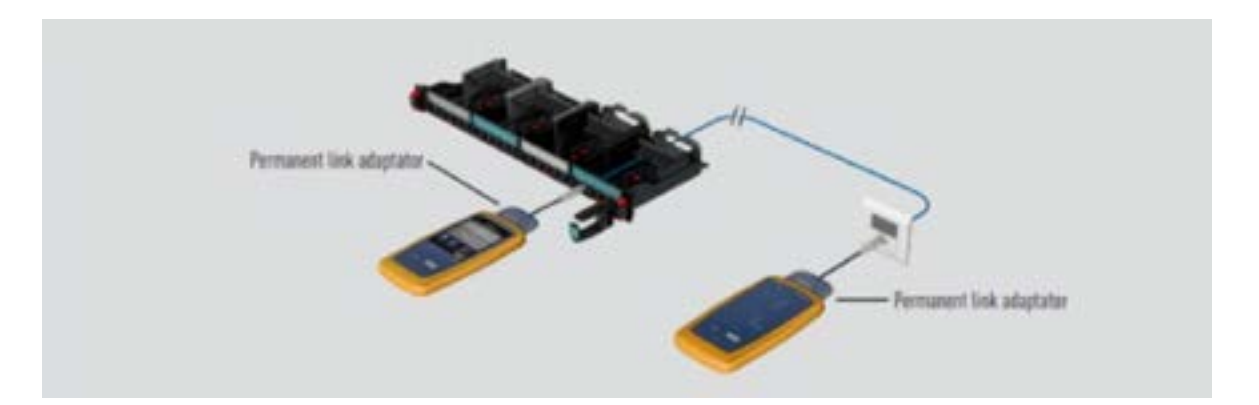

## **PRESENTATION AND PRODUCT INSTALLATION**

#### **Characteristics**

IPv4 & IPv6.

Metrics published via MQTTs protocol.

Configuration via API REST HTTPs or COAPs.

API documentation in Swagger/OpenAPI format (Version 3).

Protocol security provided by TLS/DTLS 1.2.

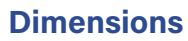

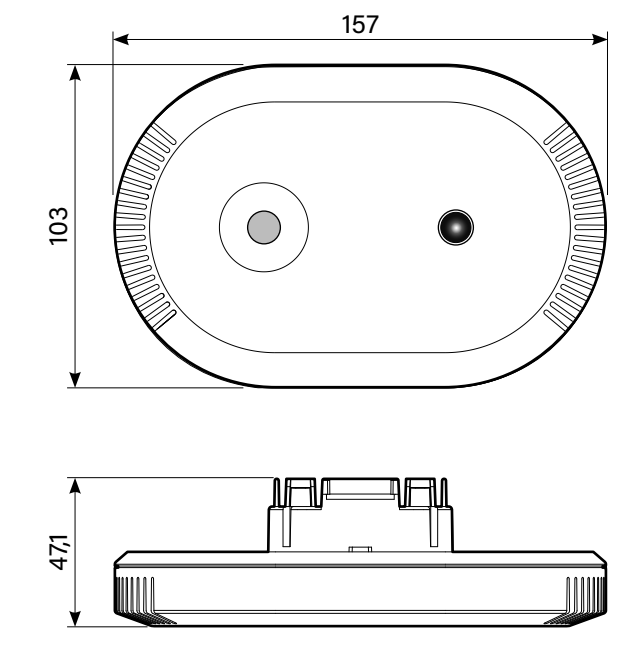

#### Monitored area and installation height

Maximum detection area : 64 m<sup>2</sup> --- 8 m x 8 m square, independently of product installation height (between 2,5 m and 4 m)

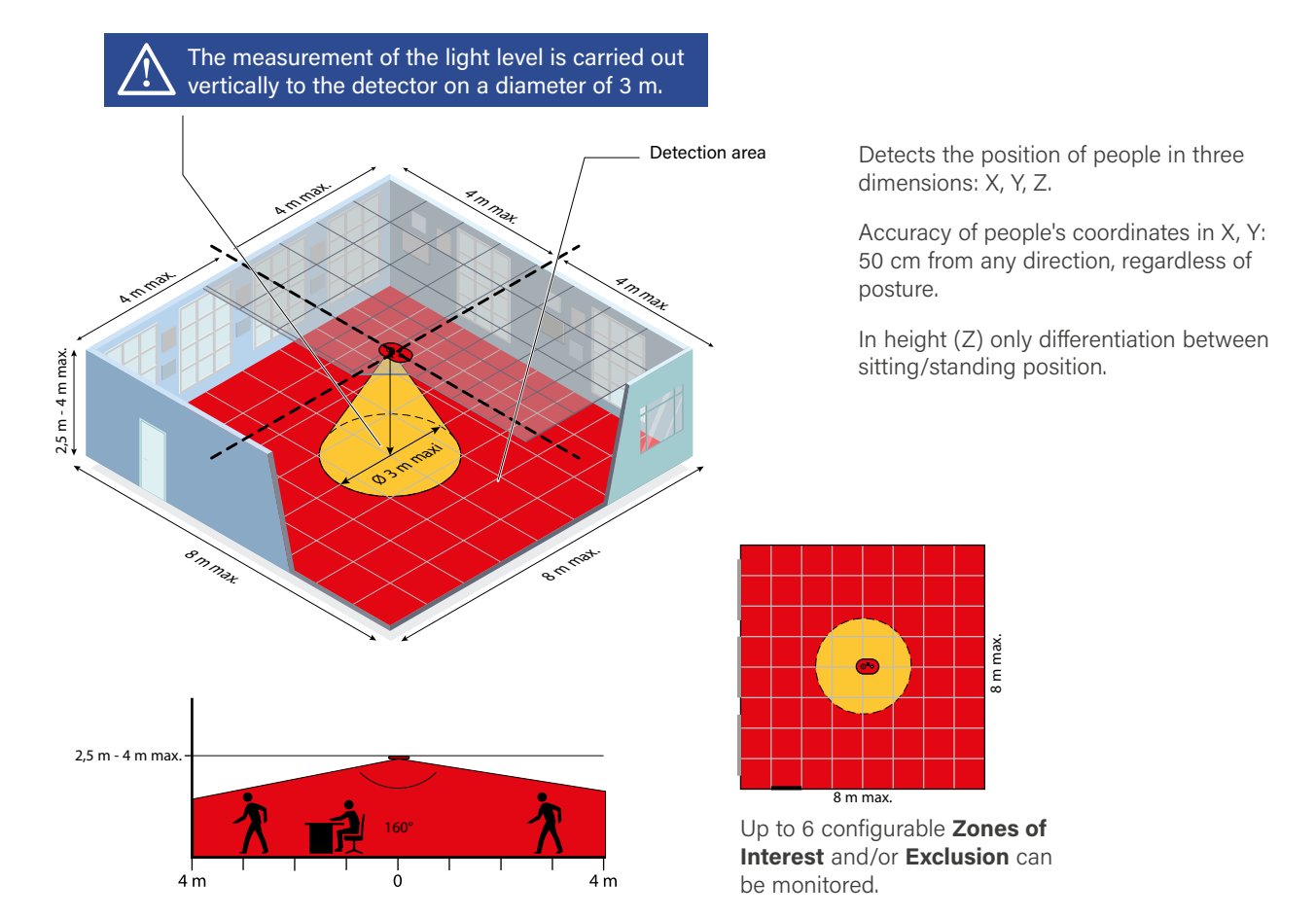

## **PRESENTATION AND PRODUCT INSTALLATION (CONTINUED)**

#### Ceiling installation (2.5 m to 4 m high) flush-mounted

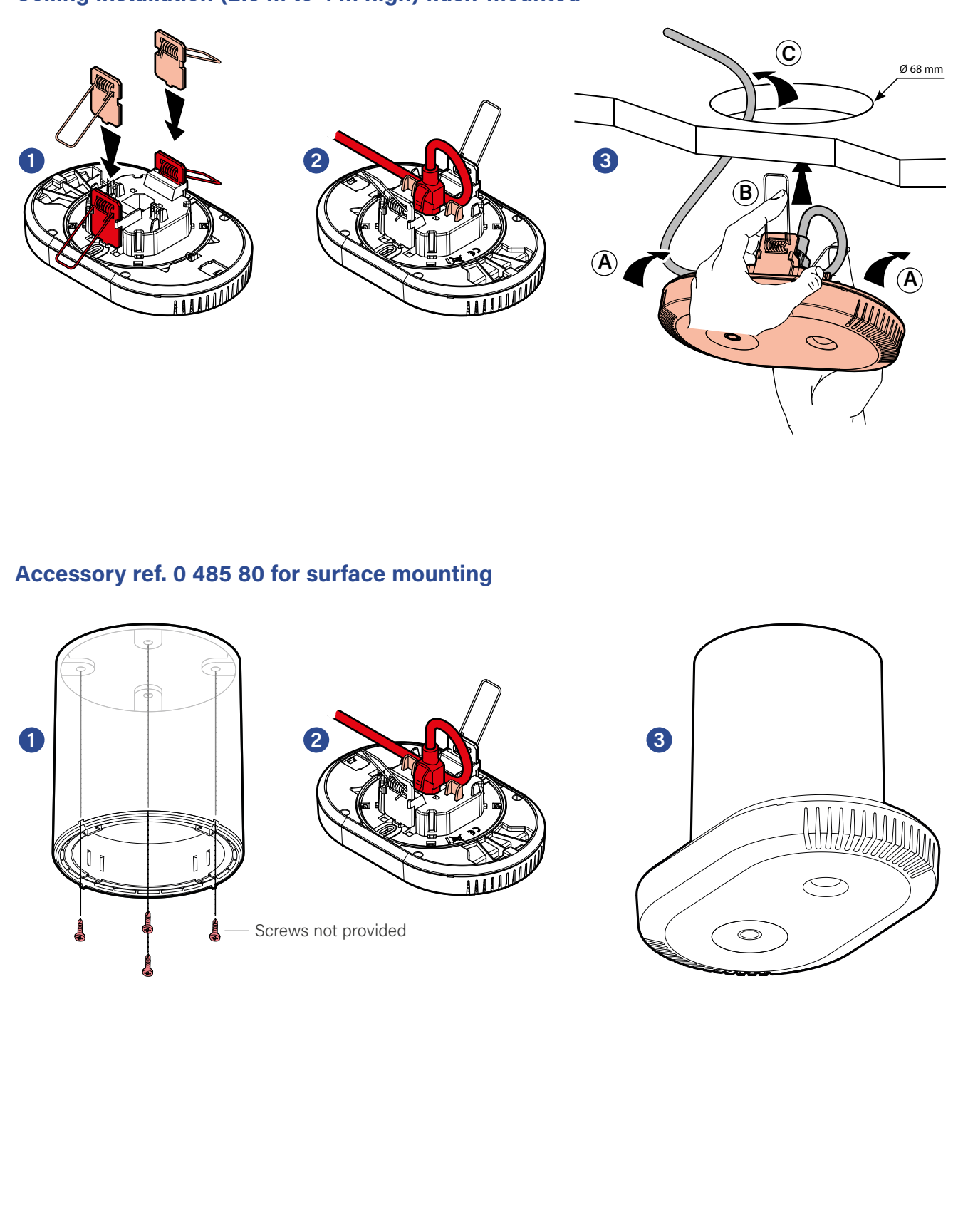

## **L**legrand

## **PRESENTATION AND PRODUCT INSTALLATION (CONTINUED)**

The detector must be mounted perfectly horizontal.

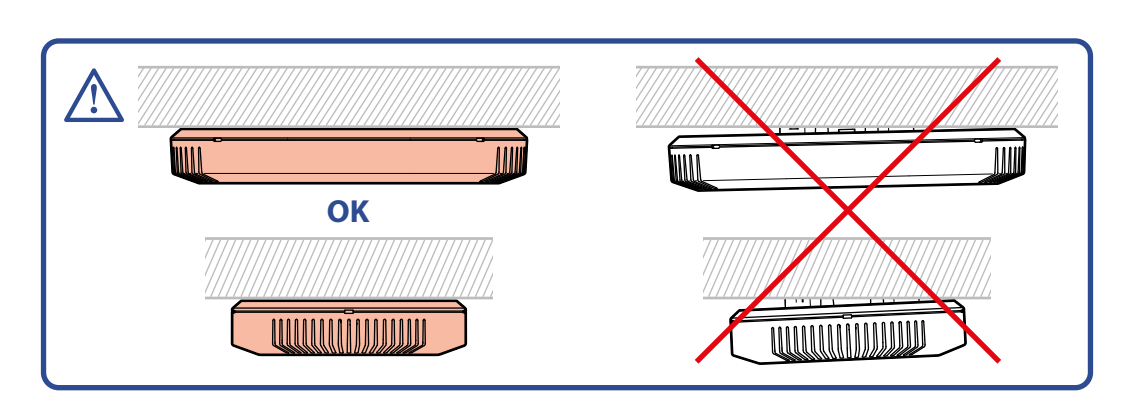

Sensor orientation parallel to wall : it is recommended to orient the detector towards the back of the room following the door's movement.

In large areas that require the installation of several devices, it is recommended to install them in a row and facing in the same direction.

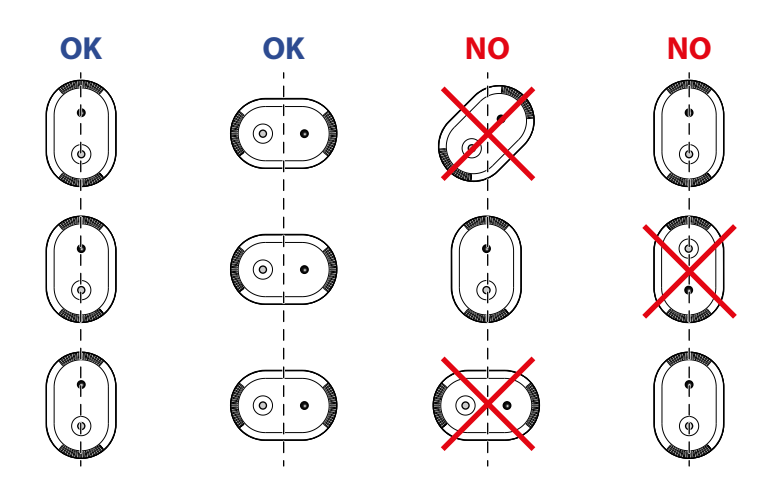

To avoid double counting, position the detectors far enough apart (8 m). If this isn't possible  $\longrightarrow$  create an exclusion zone on the 2 sensors to exclude the overlapping zone.

### **PRESENTATION AND PRODUCT INSTALLATION (CONTINUED)**

It is recommended to :

- install the product in the center of the room
- avoid direct airflow over product vents. Place the detector at a distance of over 1.5 m from a glass surface to avoid infra-red reflection.
- keep the product away from an electrical supply column or suspended luminaire to maintain maximum field of vision.

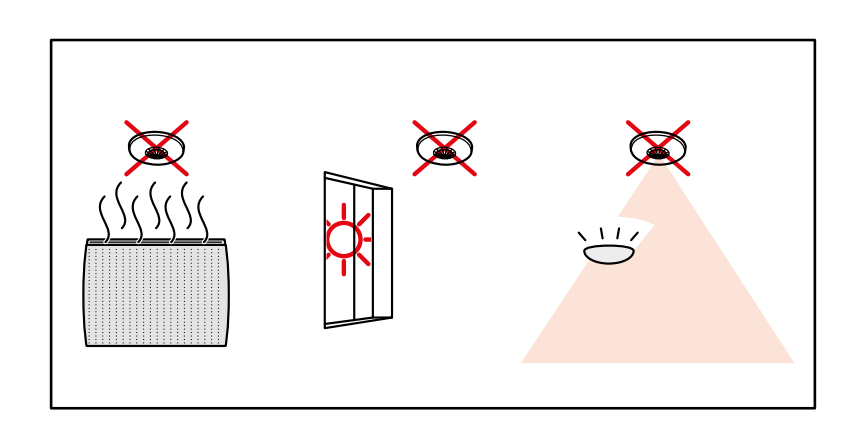

#### No direct airflow over the product.

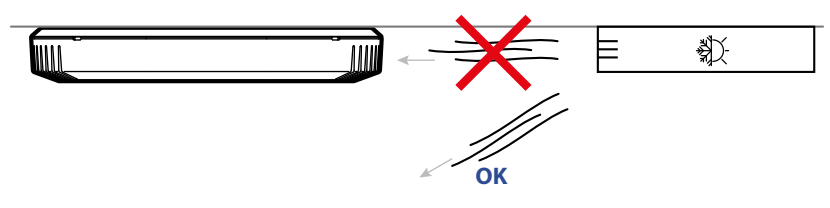

Do not move the detector after calibration.

Should it be necessary to relocate the detector : mandatory re-calibration procedure and redefinition of existing counting zones, if any.

### **CLOSE UP APPLICATION**

Product configuration via Close Up enables :

- Securing the detector.
- Access to Activity multisensor settings.
- Configuration of the people counting module: calibration, operating modes, creation of zones.

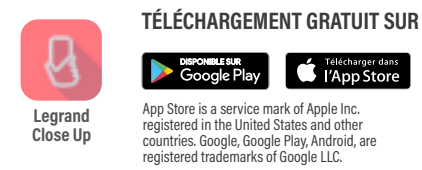

Close Up

Google Play

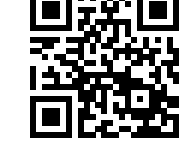

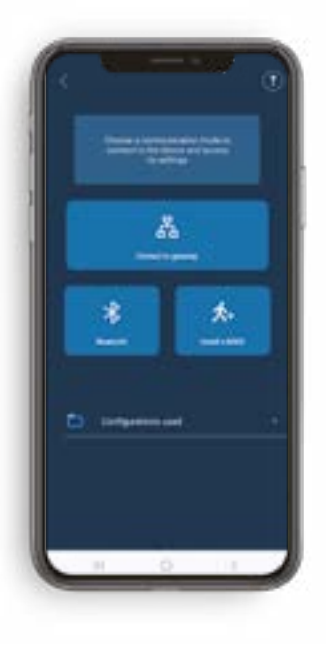

On opening the Legrand Close Up application for the first time, you must accept the following terms and conditions to ensure optimal use :

- geolocation : necessary for Bluetooth use
- access to photos, videos, music/audio files : to save settings within a file
- take photos and record videos: for scanning QR codes

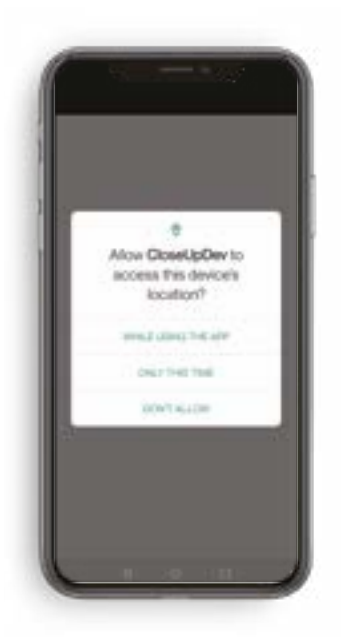

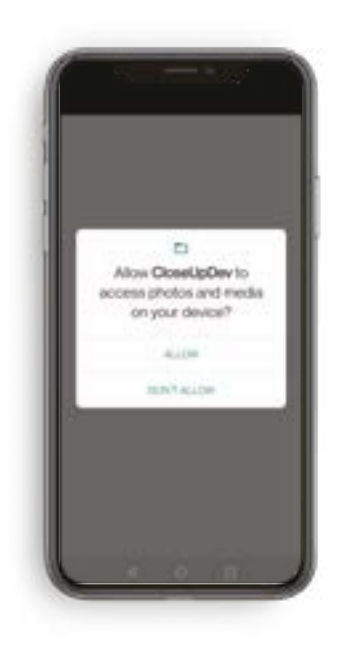

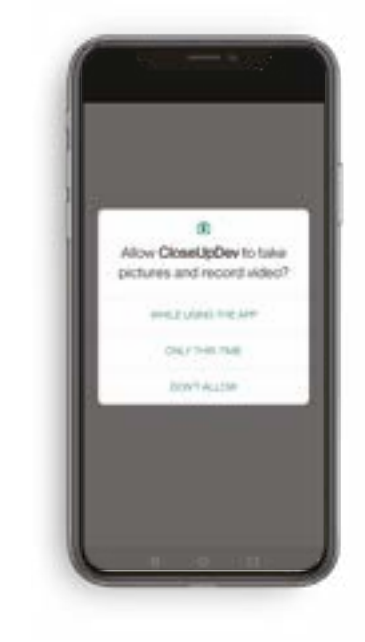

## PREREQUISITES FOR USING THE CLOSE UP APPLICATION

### I SIGN IN TO THE LEGRAND CLOSE UP APPLICATION VIA YOUR LEGRAND ACCOUNT

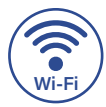

Internet connection is required as all your sites will be linked to your Legrand account.

- Open the Legrand Close Up application :
- If you already have a **Legrand account**, log in and go directly to the following page.

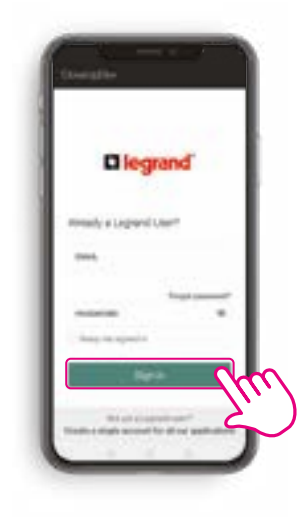

Or

• Otherwise, click on Create a single account for all our applications.

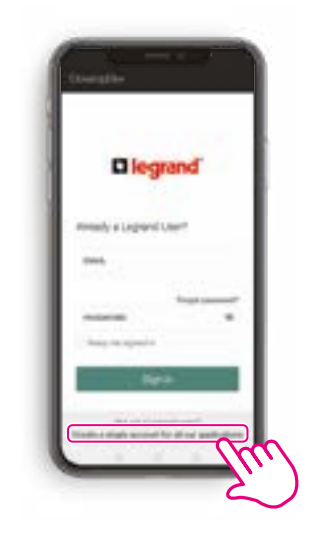

• To create your Legrand account, enter your **e-mail address** and the **verification code** you received before entering the required information.

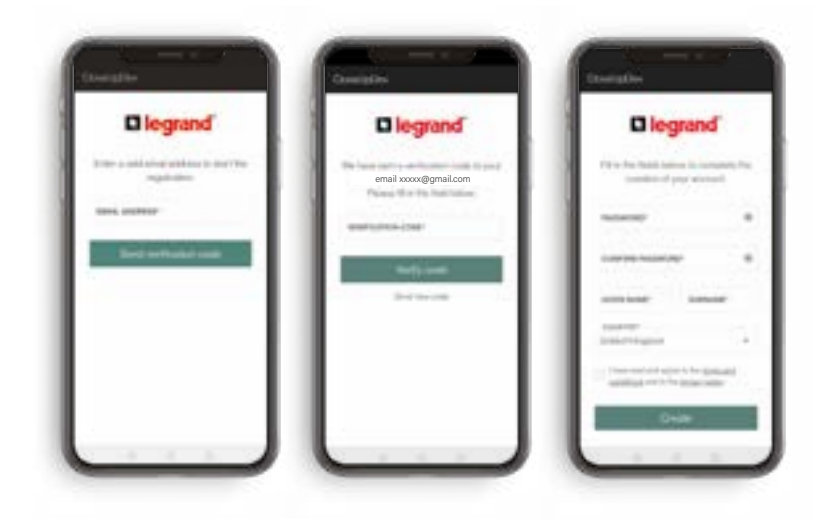

## PREREQUISITES FOR USING THE CLOSE UP APPLICATION (CONTINUED)

### **2.** LEGRAND CLOSE UP APPLICATION: OPENING THE PROJECTS SCREEN

The project exists : Click on it to select it.

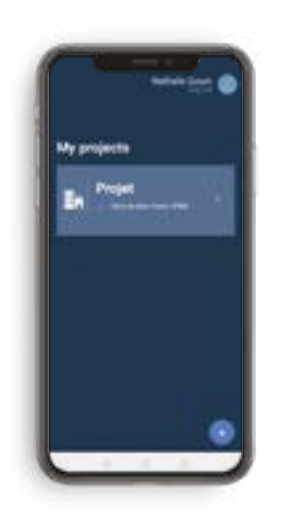

#### NOTE

A project corresponds to a site (with one or more buildings, floors and zones)

#### **IMPORTANT**

Once you have selected a site, any product you connect to afterwards will be linked to that site. As a result, it will no longer be possible to connect to this product from another site.

It is, however, possible to share or delegate sites.

The project does not exist : Click on Create project and fill in the requested details.

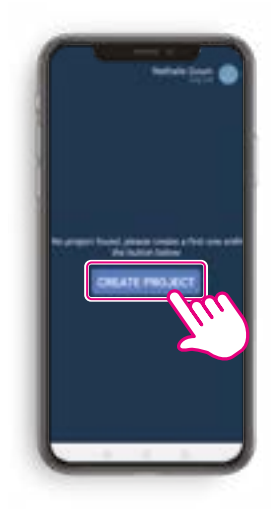

#### Internet access is required to create a project.

Offline access to the project requires the use of Close Up with a recent internet connection (less than 24 hours).

## SHARING OR TRANSFERRING PROJECT MANAGEMENT

### **1.** SHARE PROJECT MANAGEMENT

- Open the projects list.
- Swipe from right to left.
- Click the share button.

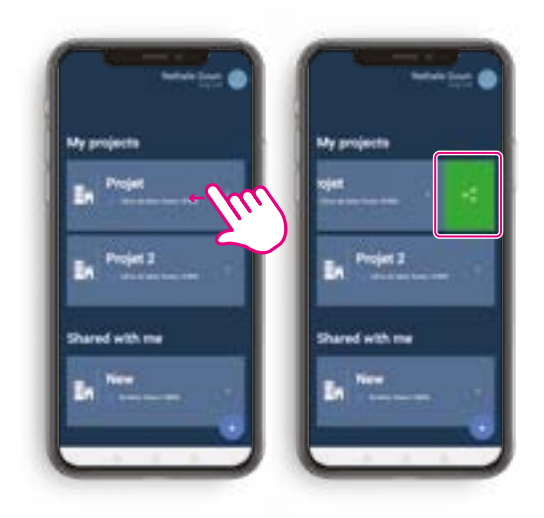

- Select Delegation of ownership.
- Enter the e-mail address of the person you want to share ownership of the project with.
- Click on Validate.

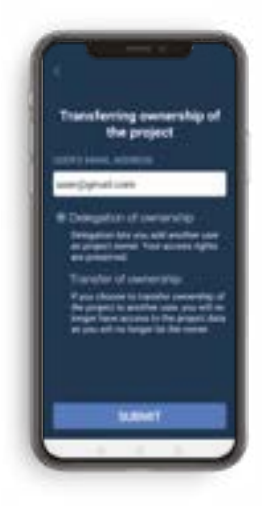

Ownership of the project is shared, preserving all your access settings.

### **2.** TRANSFER PROJECT MANAGEMENT

- Open the projects list.
- Swipe from right to left.
- Click the share button.

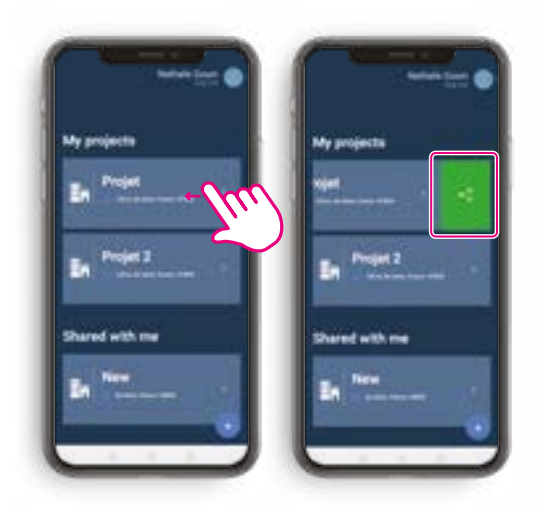

- Select Transferring ownership of the project.
- Enter the **e-mail** address of the person you want to transfer ownership of the project to.
- Enter your Legrand account password.

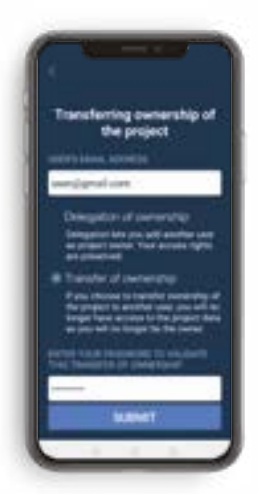

Ownership of the project is transferred completely. You will no longer have access to it.

## **L**legrand

## **USING THE CLOSE UP APPLICATION**

### **1. PRODUCT SELECTION**

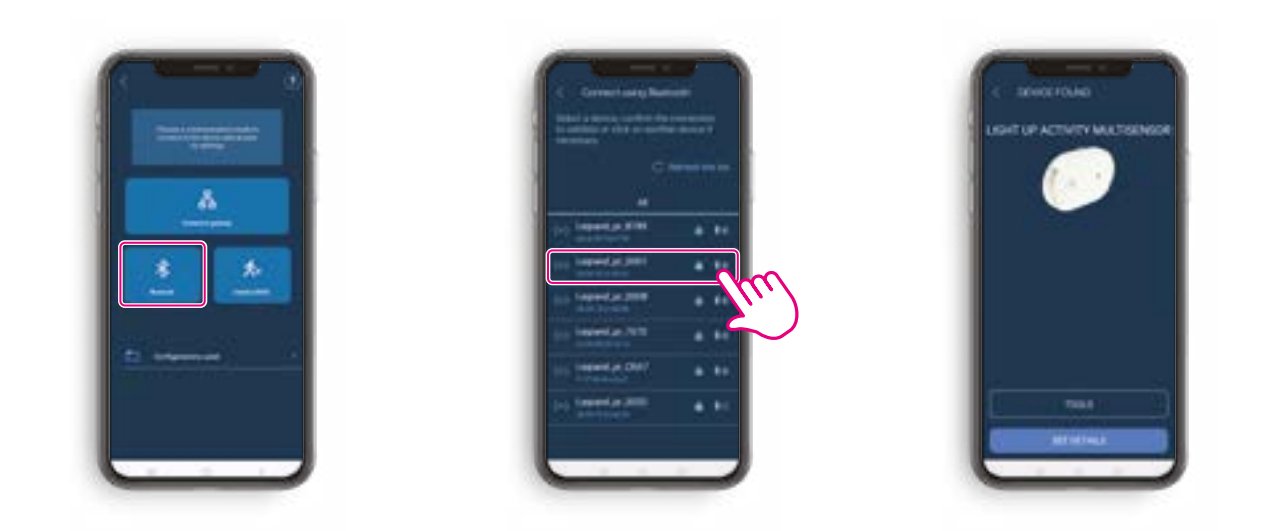

## **2.** PRODUCT SETTINGS READING

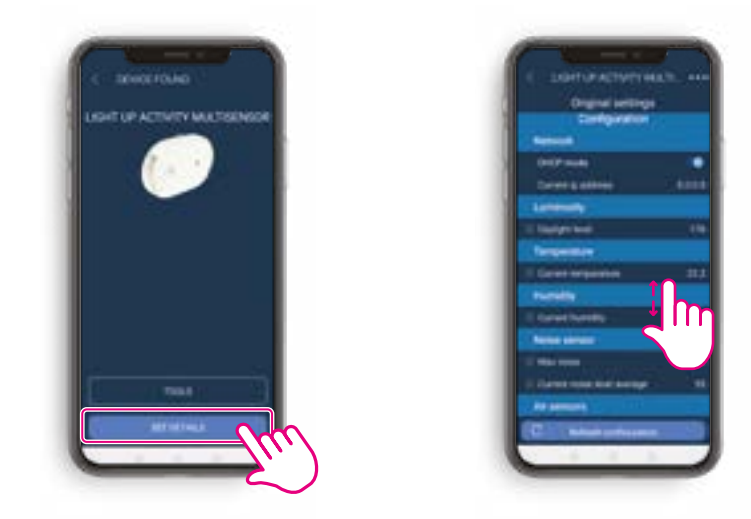

### **3** ACCESS TO ADVANCED SETTINGS

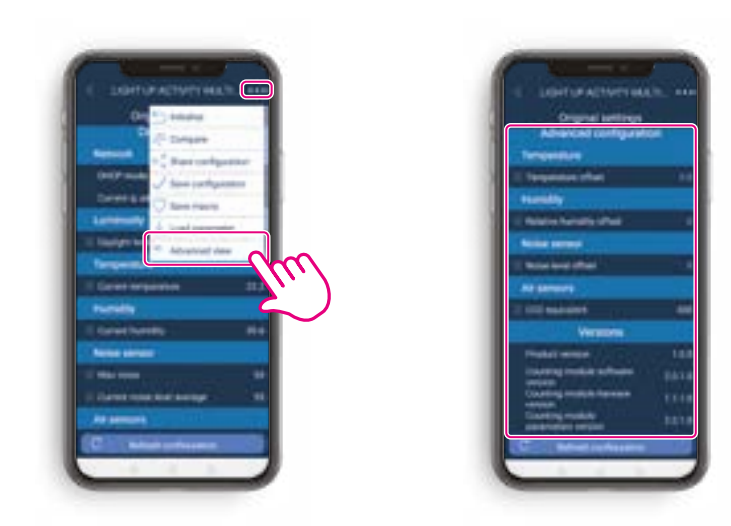

## **4** TOOLS ACCESS

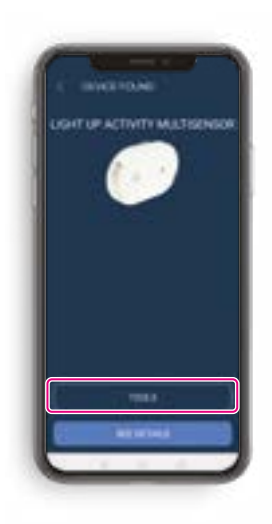

### **5** COUNTING MODULE CONFIGURATION

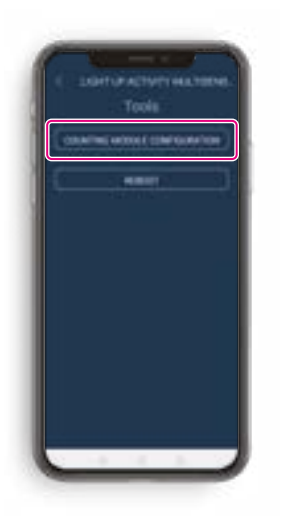

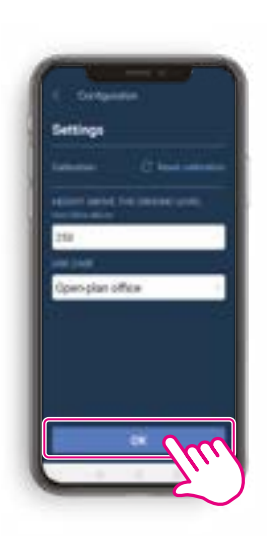

List of selectable USE CASES :

- **DemoMode** : demonstration mode, reaction times are very fast.
- **Open-plan office** : open area where people are positioned at work stations. Default value.
- Meeting room : situation where people are within close proximity of each other and hardly move.
- Circulation area : hall, a place where people are very mobile (or don't stop at all).
- Medium office : Office less than 40  $m^2$  , very few people and very little mobility.

### **6.** COUNTING MODULE - CREATION OF ZONES PER MOVE

- Click on + to add a zone.

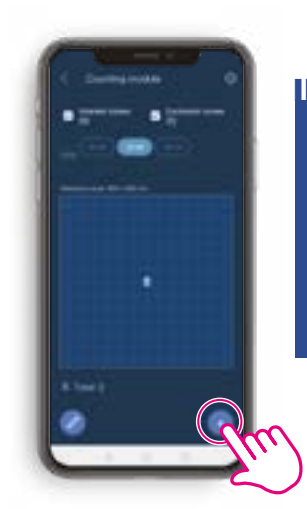

## Before creating

a counting zone (exclusion or interest), make sure that no one is present in the zone monitored by the product.

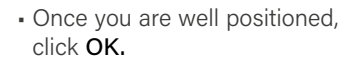

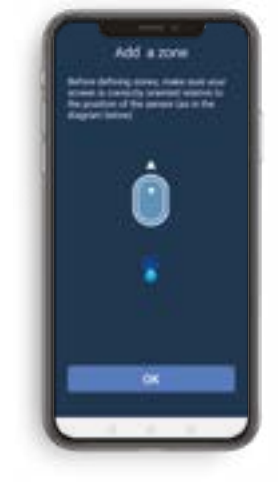

#### **IMPORTANT**

Ensure that the screen is oriented towards the product installation.

### **6** COUNTING MODULE - CREATION OF ZONES PER MOVE (CONTINUED)

- Click on Zone per move.
- Choose between an Interest zone or an Exclusion zone.

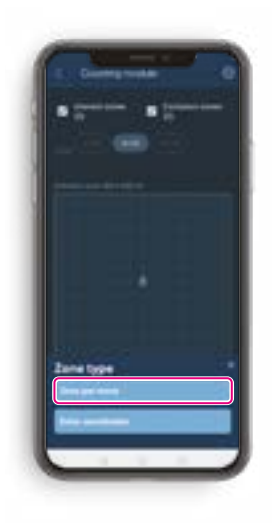

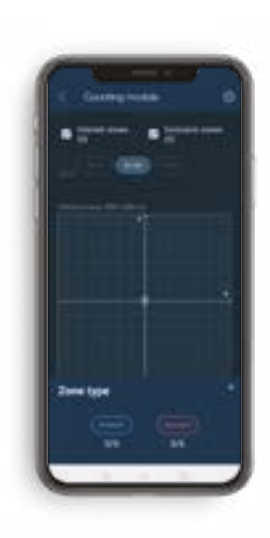

• Move around the room and confirm the starting angle of the zone being created by clicking on **Start corner**.

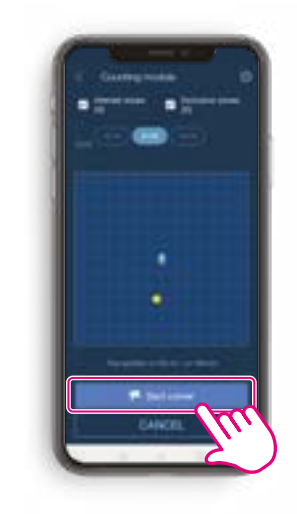

• Then, move to the end point of the zone being created and confirm it by clicking on End corner.

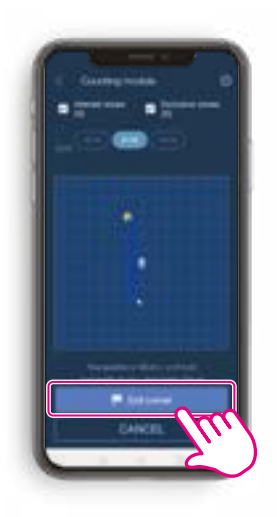

- The zone is created
- Repeat the operation for each area of interest as well as exclusion by clicking on +

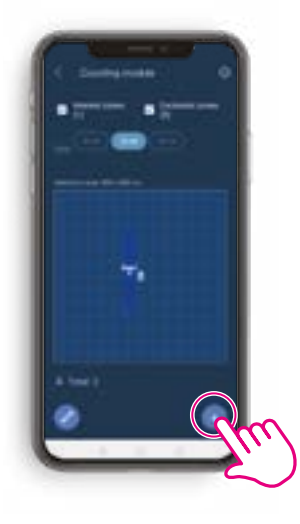

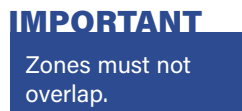

Coordinates and surface area can be modified.

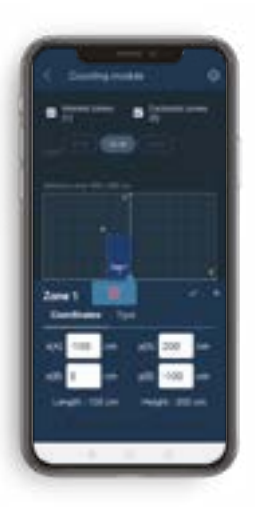

#### NOTE

Zone creation: max. 6 interest zones / max. 6 exclusion zones. Counting only on interest zones. To create the zones, it is necessary to stand 80 cm away from obstacles (tables, desks, etc.) to set the coordinates of the start and end angles.

Use of exclusion zones : Designed to filter passage areas. Avoid overlapping zones between 2 sensors. Exclude devices with rapid temperature variations.

You'll have : 6 zones of interest maximum and 6 exclusion zones maximum

### **7.** COUNTING MODULE - MANUAL ZONE CREATION THROUGH COORDINATE INPUT

 Select Enter coordinates.

- Choose between an Interest zone or an Exclusion zone.
- The zone is displayed in the center of the screen.
- Next, enter the desired coordinates for points A and B.
- Click on the ✓ icon to validate.

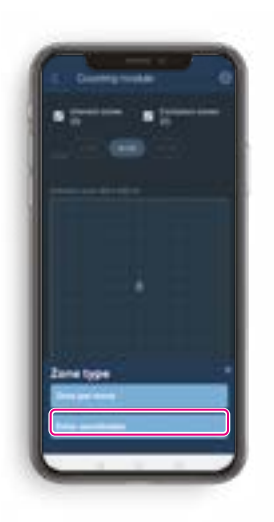

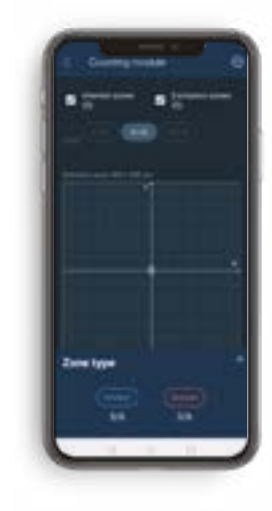

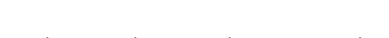

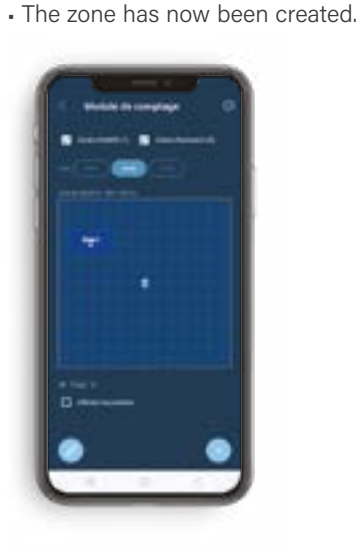

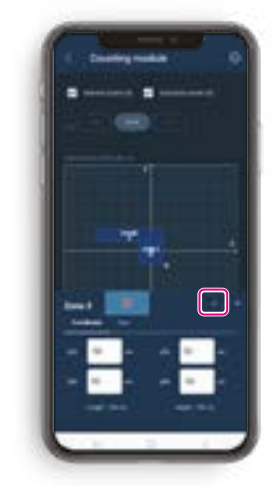

## **C**legrand

## USING THE CLOSE UP APPLICATION (CONTINUED)

### **8.** ADVANCED FEATURES

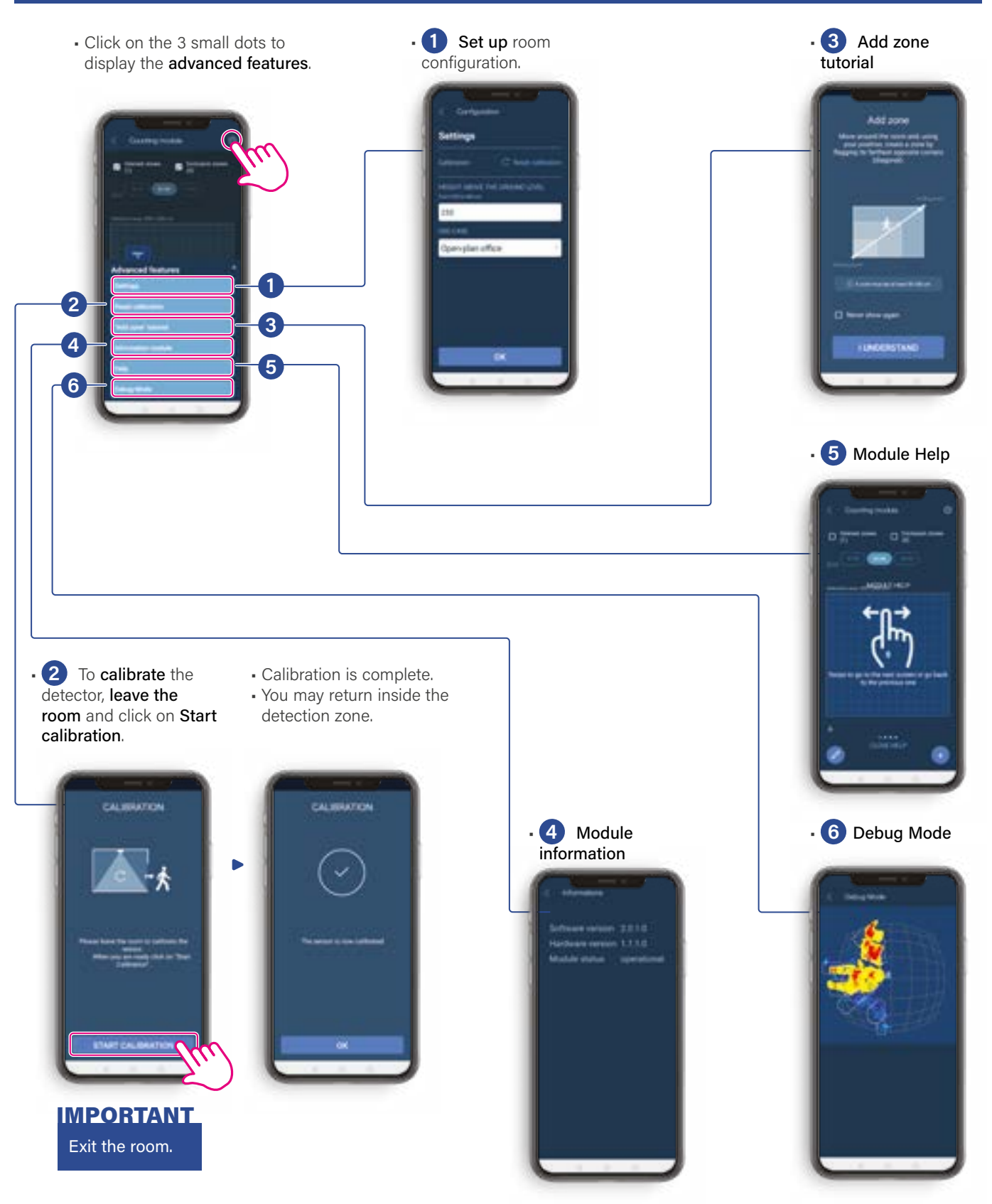

### 9. CALIBRATION

The product is operational after 5 minutes.

The product will self-calibrate in 20 minutes (adapting to its environment). To calibrate immediately, start calibration from Close Up.

- Press on the 3 small dots to display the advanced features.
- Click on Reset calibration.

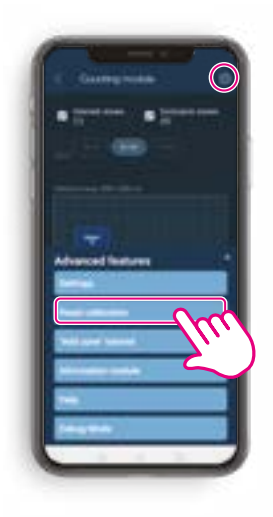

• To calibrate the detector, leave the room and click on Start calibration.

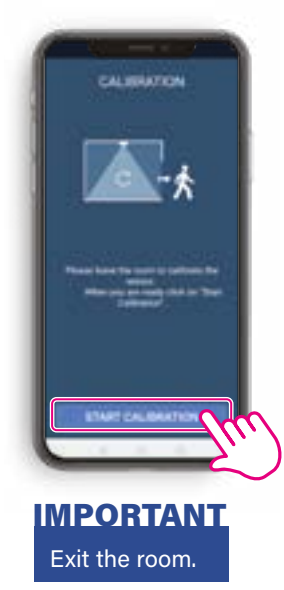

Calibration is complete.You may return inside the

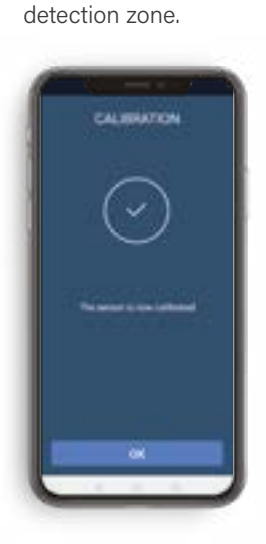

#### NOTE

During calibration, hot spots corresponding to electrical equipment (screens, lighting, convectors, etc.) are automatically treated as image backgrounds and are not counted as people.

On first use, calibration will be fully effective after 24 hours.

### **USE CASES**

The operating modes described in this guide are sample configurations corresponding to specific uses. For each operating mode, it is essential to verify the correct positioning and configuration of the products.

#### **MEETING ROOM**

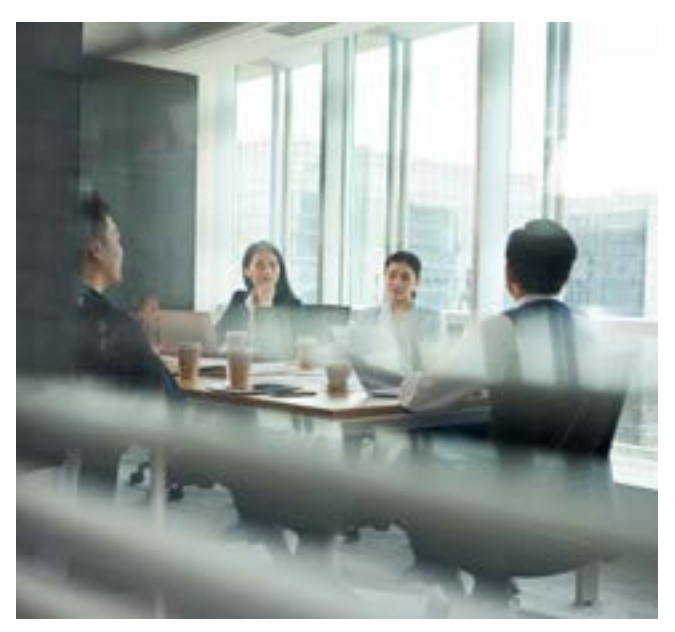

#### Definition :

Space where people (around 10 on average) are close to each other (approximately 80 cm). Individuals are likely to move in and out of the room in groups. They move sparingly (non-displacement) but may spread out : deploy a computer, lean towards another person.

A single entrance allows access to the space.

#### • Expectations :

95% reliability on people counting within one minute of installation. Space clearance (presence and counting reset to zero) within three minutes (maximum) of participants' departure.

#### Zone management :

Interest zone : Little or no need to create this type of zone in a meeting room.

Exclusion zone : Filtering of passage areas (room entrance).

#### **OPEN-PLAN OFFICE**

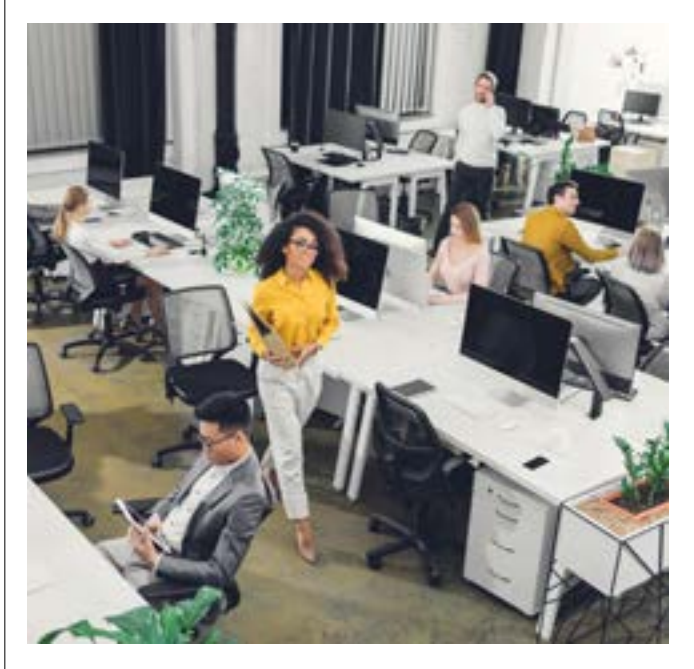

#### Definition :

Collective workspace (less than 20 people) where workstations are not separated by any dividers (open space). Individuals are separated (approx. 1.2 m) from one another. There is a high probability that people will come and go individually or in small groups. They are likely to move around and interact with each other. Access to the area is possible from all directions.

#### • Expectations :

90% reliability when counting people within one minute of one or more people accessing the area. The space is cleared within 12 minutes of the last person leaving (on average less than 3 minutes).

#### Zone management :

Interest zone : Up to 6 zones can be created, depending on space organization. Exclusion zone : Filtering of passage areas. Avoid overlapping zones between 2 sensors.

## **USE CASES** (CONTINUED)

#### **MEDIUM OFFICE**

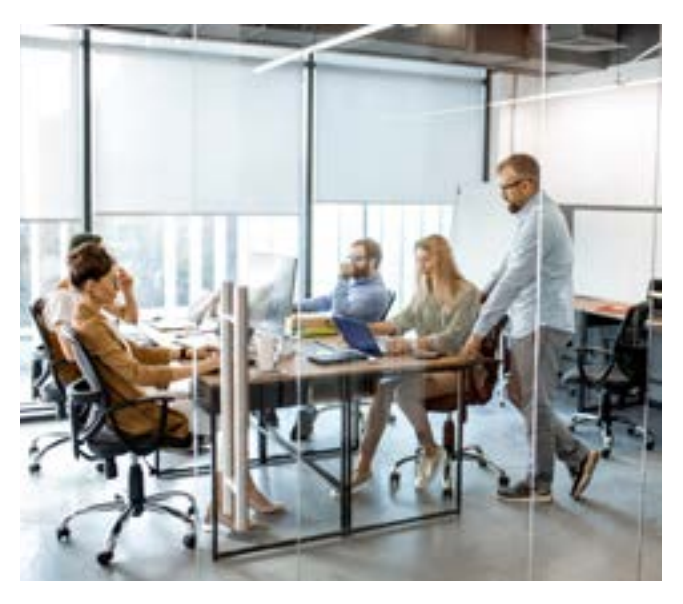

#### Definition :

Work space, less than 40 m<sup>2</sup>, with a small number of people (less than 6). Individuals are separated (approx. 1.2 m) from one another. There is a high probability that people will come and go individually or in small groups. They are likely to move around and interact with each other. Access to the area is generally through a single entrance.

#### • Expectations :

90% reliability when counting people within one minute of one or more people accessing the area. The space is cleared within 12 minutes of the last person leaving (on average less than 3 minutes).

#### Zone management :

Interest zone : Up to 6 zones can be created, depending on space organization. Exclusion zone : Filtering of passage areas.

#### **CIRCULATION AREA**

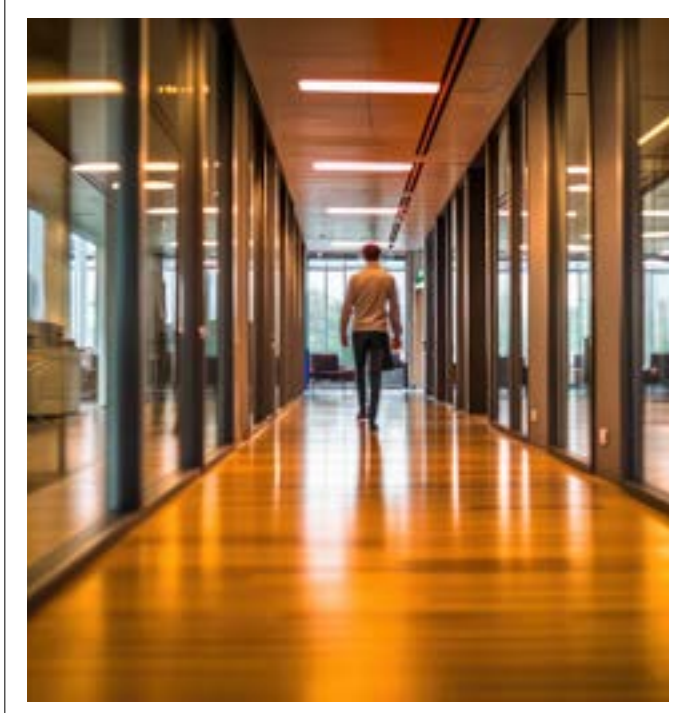

#### Definition :

The circulation zone is a space intended to facilitate the passage of individuals between different areas of a building, such as corridors, main entrances, lobbies... This zone is characterized by a high flow of people moving in various directions, often rapidly and transiently. Unlike static environments such as meeting rooms or offices, transition zones are not intended to accommodate occupants for extended periods. This case is particularly suitable for tracking people's whereabouts.

#### Expectations :

80% reliability on counting people within 10s of one or more people entering the space. The space is cleared within 30s of the last person leaving.

#### Zone management :

The use of interest zones is not recommended. Exclusion zone : exclude zones where detection (and therefore lighting) is not desired, and avoid overlapping zones between 2 sensors.

### **FLOW MATRIX**

The network flow matrix specifies the network flows used by the product for configuration and operation.

| FLUX TYPE     | PROTOCOL | DESTINATION PORT | SOURCE               | DESTINATION          |
|---------------|----------|------------------|----------------------|----------------------|
| Configuration | TCP      | 443              | HTTP Client          | Activity Multisensor |
| Operation     | TCP      | 8883             | Activity Multisensor | MQTT Broker          |
| Operation     | UDP      | 53               | Activity Multisensor | DNS Server           |
| Operation     | UDP      | 68               | Activity Multisensor | DHCP Server          |
| Operation     | UDP      | 123              | Activity Multisensor | NTP Server           |
| Operation     | UDP      | 5353             | Activity Multisensor | MDNS                 |
|               |          |                  |                      |                      |

### **1.** PREREQUISITES

- To find out the product's IP address, it is possible to obtain it in several ways :
- By logging on to the product using the Close Up application and reading through all the product settings.
- By requesting mDNS if our pc is connected on the same subnet as the product, for example with dns-sd :

#### dns-sd -B \_legrand.\_tcp

Then ping the name instance, adding the suffix .local

#### ping LGR-ACTIVITY-0004742C0012.local

In the following examples, curl is installed to send HTTP requests. The examples also use **jq**, this command simply formats the json and is optional.

### **2** FIRST TIME USE

The API HTTP - REST uses basic authentication to manage access rights to the product.

User is always admin.

Factory password is **Password\_XXXXXX** with **XXXXXX** being the last 6 characters of the MAC address.

In the following example, the product MAC address is 00:04:74:2C:00:12, the default password is Password\_2C0012.

#### NOTE

}

The product includes documentation of the REST API, which can also be used to test the various endpoints.

To access it, use the following URL https://[ip du produit]/v1/swagger.

In order to use all API routes, the password must be changed, otherwise the product will respond with a 403 error code.

> curl -X GET -u "admin:Password\_2C0012" --insecure https://10.2.42.174/v1/configuration/mqtt | jq .

"status": "Forbidden",

"description": "Set user authentication to access this method"

| 08.1             | /configuration/matt Gathe WEIT dent configuration                                                                    | ê ^      |
|------------------|----------------------------------------------------------------------------------------------------|----------|
| Paramete         | ars                                                                                                    | Canool   |
| No paran         | nelara                                                                                                    |          |
|                  | Exercise                                                                                                    | Clear    |
| Respons          | 101                                                                                                    |          |
| Cut              |                                                                                                    |          |
| earl -s<br>Terms | - MER S.<br>1971 M. S. A. Stadsford manufageret tak/hager / A<br>mage: Application/page                              |          |
| Required ly      | R.                                                                                                    |          |
| NO. SPILL        | 798.1.41.194.vousefigeretiedwitt                                                                                     |          |
| Sarryan ran      | u                                                                                                    |          |
| Code             | Drink                                                                                                    |          |
| 403              | Error: Fottidden                                                                                                    |          |
|                  | Response body                                                                                                    |          |
|                  | E "status": "Sections",<br>"Meaningthat": "Set over automation to assess this method"<br>I                           | E Deenad |
|                  | Response Seaders                                                                                                    |          |
|                  | constant-longity mi<br>contant-logic equilantiant/jam<br>enverse-logications.item.item.item.item.item.item.item.item |          |

### **2.** FIRST TIME USE (CONTINUED)

Curl password modification.

> curl -X POST -u "admin:Password\_2C0012" -H "Content-Type: text/plain" -d "Password\_demo1" --insecure https://10.2.42.174/v1/configuration/user\_password | jq .

{ "status":"ok" }

Password modification through OpenAPI documentation.

| POST     | /configuration/user_personnel Good ann WTTP REST persons                                                                                                    | â ^          |
|----------|----------------------------------------------------------------------------------------------------|--------------|
| Paramete | -                                                                                                    | Calcel Resat |
| No param | wing                                                                                                    |              |
| Report   | body "send                                                                                                    | textiplain v |
| The pass | word have to contain lineer and upper case, matther and special characters                                                                                                    |              |
| Patrunes | (dent)                                                                                                    |              |
|          |                                                                                                    |              |
|          |                                                                                                    |              |
|          |                                                                                                    |              |
|          |                                                                                                    |              |
|          |                                                                                                    |              |
|          |                                                                                                    |              |
|          | Elecule                                                                                                    | Clear        |
|          |                                                                                                    |              |
| Respons  |                                                                                                    |              |
| East.    |                                                                                                    | 10           |
| 101.0    | - West S. (2014). 141. (1914) (1914) |              |
| Report   |                                                                                                    |              |
| Antymics | 78.3.4). DM/s//configuration/war.journer4                                                                                                    | 1            |
| Code     | Oviatio                                                                                                    |              |
| 200      | Response body                                                                                                    |              |
|          | Contactor's rate                                                                                                    |              |
|          | Response landers                                                                                                    |              |
|          | construct long(3): 39<br>construct longer angli Scattlan(3mn<br>server: Logrand(3:4:1 (5thp://smn.logrand.com)                                                                                                    |              |

### **3** MQTT CLIENT CONFIGURATION

Example of curl client configuration.

> curl -X POST -u "admin:Password\_demo1" -H "Content-Type: application/json" -d "{\"mqtt\":[{\"enable\":true, \"server\":\"c320119151834cbfa931bc564255535d.s2.eu.hivemq.cloud\", \"clientPrefix\":\"demo\",\"login\":\"LG2C0012\",\"password\":\"Password\_2C0012\", \"clientId\":\"sensup\_2C0012\",\"ssl\":true,\"certificateId\":0,\"port\":8883, \"keepAlive\":60,\"qos\":1]]}" --insecure https://10.2.42.174/v1/configuration/mqtt | jq .

{ "status": "ok", "macAddress": "00:04:74:2C:00:12" }

Example of MQTT client configuration using the OpenAPI page.

| FOST /configuration/mptt Adda non MGTT dest configuration                                                                                                    | ê ^             |
|----------------------------------------------------------------------------------------------------|-----------------|
| Parameters                                                                                                    | Cancel Reset    |
| No parameters                                                                                                    |                 |
| Request body "Normal                                                                                                    | application/see |
| Jacon file with client MGTT configuration<br>Examples<br>[Modified value] v                                                                                                    |                 |
| <pre>{     Testify': {         Testify': {             Testify': {             Testify': {</pre> |                 |
|                                                                                                    |                 |
| - Execute                                                                                                    |                 |

### **3. MQTT CLIENT CONFIGURATION** (CONTINUED)

It is possible to retrieve the current configuration (excluding the password).

curl -X GET -u "admin:Password\_demo1" --insecure https://10.2.42.174/v1/configuration/mqtt | jq .

```
{
"mqtt": [
{
    "enable": true,
    "server": "c320119151834cbfa931bc564255535d.s2.eu.hivemq.cloud",
    "clientPrefix": "demo",
    "login": "LG2C0012",
    "password": "****************,
    "clientId": "sensup_2C0012",
    "ssl": true,
    "certificateId": 0,
    "port": 8883,
    "keepAlive": 60,
    "qos": 1
}
]
```

In this example, the server uses a TLS connection with server authentication. It is therefore necessary to send the server's CA certificate so that the product an verify the certificate provided by the server.

Example of CA server certificate configuration using curl.

curl -X POST -u "admin:Password\_demo1" --data-binary @hivemqca.pem --insecure https://10.2.42.174/v1/configuration/mqtt/ca\_cert | jq .

{ "status": "ok" }

### **3. MQTT CLIENT CONFIGURATION (CONTINUED)**

Example of CA server certificate configuration via the OpenAPI page.

| POST                                             | /configuration/mqtt/ca_cart BendlowierCA.codium                                                                                                    | ê ^                        |
|--------------------------------------------------|----------------------------------------------------------------------------------------------------|----------------------------|
| Rev. cod                                         | outdicate in PEM or DER format.                                                                                                    |                            |
| Paramet                                          | ers                                                                                                    | Cencel Reset               |
| No perat                                         | when's                                                                                                    |                            |
| Request                                          | budy <sup>manud</sup>                                                                                                    | application/uctet-stream v |
| Parcove                                          | C teetiga.pen                                                                                                    |                            |
|                                                  | Execute                                                                                                    | Clear                      |
| Respons                                          |                                                                                                    |                            |
| Curl<br>Tark 4<br>This<br>This<br>Tark<br>Report | Negt" A<br>n (2004 J. A.B. (MANA)/ment/aperation-hep/th/na_ment" A<br>ment ment interface for an interface<br>interf. Types : a sector for interface at rease " A<br>n datasey "getterengen peet" |                            |
| hampen/s                                         | 1.41.114/st/seeflgeetlas/within_seet                                                                                                    |                            |
| Server res<br>Code                               | Denils                                                                                                    |                            |
| 200                                              | Perspense body                                                                                                    |                            |
|                                                  | context-type: aplication/post<br>server: typesol(4.4.1 (http://www.ingrand.com)                                                                                                    |                            |

**Double TLS authentication can be configured, but is not documented in this document.** It is possible to get an indication of the MQTT client status by inquiring the product status.

### **3. MQTT CLIENT CONFIGURATION (CONTINUED)**

Example of curl error status.

> curl -X GET -u "admin:Password\_demo1" --insecure https://10.2.42.174/v1/status | jq .

"reference": "048591", "device\_model": "light-up-activity", "build\_type": "pre-production", "mac": "00:04:74:2C:00:12", "ip\_v4": "10.2.42.174", "binary\_package": "0.3.0", "application": "1.5.4", "connectivity": { "app": "0.0.28", "softdevice": "0x006ACFC1" }, "pcm": { "software": "2.0.1.0", "hardware": "1.0.0.0", "parameters": "2.0.1.0", "status": "operational" }, "mqtt": [ { "status": "not\_connected", "configuration": "done", "error": "CLIENT NOT AUTHORIZED"

}

## **L**legrand

## MQTT CLIENT CONFIGURATION USING THE ACTIVITY'S API HTTP - REST (CONTINUED)

## **3. MQTT CLIENT CONFIGURATION (CONTINUED)**

#### Example of error status on the OpenAPI page.

| ext                      | /status Real Remain data                                                                                                    | ê^     |
|--------------------------|----------------------------------------------------------------------------------------------------|--------|
| Palamete                 | 210                                                                                                    | Canter |
| No param                 | where '                                                                                                    |        |
|                          |                                                                                                    |        |
|                          | Execute                                                                                                    | Clear  |
| Response                 | e.                                                                                                    |        |
| Curl                     |                                                                                                    |        |
| ent) 4<br>Telev<br>Telev | NEPT 1.<br>1/26 JG. SHAVALVANANA' 1.<br>NEPT - MURILINA'JANA                                                                                                    |        |
| Request U                |                                                                                                    |        |
| https://                 | 18.1.42.334/vL/status                                                                                                    |        |
| Berver 185               | press                                                                                                    |        |
| Code                     | Datails                                                                                                    |        |
| 200                      | <pre>Projection backs<br/>* "reference": "Matthin",<br/>"Mending grand # 1 - "BigHourge activities",<br/>"Mathing and the State Back and<br/>"Mathing and the State Back and<br/>"Ma</pre> |        |
|                          | sontant hannan<br>sontant type application/jaan                                                                                                    |        |
|                          | second relation and for the second second                                                                                                    |        |

### **3. MQTT CLIENT CONFIGURATION (CONTINUED)**

Example of an ok status on curl.

curl -X GET -u "admin:Password\_demo1" --insecure https://10.2.42.174/v1/status | jq .

```
{
"reference": "048591",
"device_model": "light-up-activity",
"build_type": "pre-production",
"mac": "00:04:74:2C:00:12",
"ip_v4": "10.2.42.174",
"binary_package": "0.3.0",
"application": "1.5.4",
"connectivity": {
"app": "0.0.28",
"softdevice": "0x006ACFC1"
},
"pcm": {
"software": "loading",
"hardware": "loading",
"parameters": "loading",
"status": "start-up"
},
"mqtt": [
{
"status": "connected",
"configuration": "done"
}
1
```

}

## **L**legrand

## MQTT CLIENT CONFIGURATION USING THE ACTIVITY'S API HTTP - REST (CONTINUED)

## **3. MQTT CLIENT CONFIGURATION (CONTINUED)**

#### Example of an ok status on the OpenAPI page.

| 0ET                          | /status Read Innear sidua                                                         |      | ê ^    |
|------------------------------|-----------------------------------------------------------------------------------|------|--------|
| Paramete                     | 875                                                                               |      | Catual |
| No paran                     | wins                                                                              |      |        |
| -                            | The second                                                                        |      |        |
|                              | Execute                                                                           | Cear |        |
| Respons                      | ang                                                                               |      |        |
| Det .                        |                                                                                   |      |        |
| nari - s<br>Tatar<br>- s - s | Talah (<br>1796) - Alah (Shing) managan (<br>1997) - Angal Sandan (Sand           |      |        |
| Request to                   | RL                                                                                |      |        |
| Artist /                     | /18.3.43.124/43/states                                                            |      |        |
| Code                         | Densin                                                                            |      |        |
| 200                          |                                                                                   |      |        |
|                              | <pre>% % % % % % % % % % % % % % % % % % %</pre>                                  |      |        |
|                              | Response Landers                                                                  |      |        |
|                              | anitari-type: application/pass<br>anitari-tagrand/0.0.1 (http://ann.ingranit.can) |      |        |

## **3. MQTT CLIENT CONFIGURATION (CONTINUED)**

By connecting an MQTT client to this same broker, it is possible to verify if metrics are being correctly sent.

|                                  | Q Search_                            |                                                        |
|----------------------------------|--------------------------------------|--------------------------------------------------------|
| ▼ c320119151834cbfa931bc56425553 | 15d.s2.eu.hivemq.cloud               |                                                        |
| ▼ demo                           |                                      |                                                        |
| ▼ sensor                         |                                      |                                                        |
| ¥ 0004742C0012                   |                                      |                                                        |
| ▼ metrics                        |                                      |                                                        |
| avg-sound-level = 51             |                                      |                                                        |
| occupants-location = [[38,3]     | 00,130].[58,-149,130]]               |                                                        |
| luminosity = 295                 |                                      |                                                        |
| people-count = 0                 |                                      |                                                        |
| co2 = 400                        |                                      |                                                        |
| zones-exclude-location = []      |                                      |                                                        |
| height = 250                     |                                      |                                                        |
| iaq-index = 1.00                 |                                      |                                                        |
| relative-humidity = 49           |                                      |                                                        |
| temperature-indoor = 17.4        |                                      |                                                        |
| use_case = openSpace             |                                      |                                                        |
| t-voc = 7                        |                                      |                                                        |
| max-sound-level = 67             |                                      |                                                        |
| zones-people-count = []          |                                      |                                                        |
| zones-location = []              |                                      |                                                        |
| orientation = 0                  |                                      |                                                        |
| occupancy = 1                    | APPERENT CONTRACTOR MANY CONTRACTOR  |                                                        |
| status = online                  | 8591, deviceModer: light-up-activity | Version 10.3.0 macAddress 100.04.74.20.00.12 hp 110.2. |

### **4** METRICS TRANSMISSION FREQUENCY CONFIGURATION

The MQTT client has a default configuration ( out of factory or after factory reset procedure). Configuration query for sending metrics on curl.

curl -X GET -u "admin:Password\_demo1" --insecure https://10.2.42.174/v1/configuration/metrics\_broker | jq .

```
[
{
"id": 0,
"period": 60,
"on_change": 0.25
},
{
"id": 1,
"period": 60,
"on_change": 1
},
{
.
"id": 2,
"period": 60
},
{
"id": 4,
"period": 60
},
{
"id": 5,
"period": 60
},
{
"id": 6,
"period": 60,
"on_change": 1
},
{
"id": 7.
"period": 60
},
{
"id": 8,
"period": 60
},
{
"id": 9,
"period": 60
},
"id": 10,
"period": 60
},
{
"id": 11,
"period": 60,
"on_change": true
},
```

## 4. METRICS TRANSMISSION FREQUENCY CONFIGURATION (CONTINUED)

{ "id": 12, "period": 60, "on\_change": true } 1

This configuration can be modified.

Example of metrics transmission frequency modification by openAPI.

| NOST /configuration/metrics_bro                                                                                                    | Ref. Add a new method, tonicor description | ê ^               |
|----------------------------------------------------------------------------------------------------|--------------------------------------------|-------------------|
| Parameters                                                                                                    |                                            | Carael            |
| No parlameters                                                                                                    |                                            |                   |
| Request body "milled                                                                                                    |                                            | appication/json 👻 |
| Jaon file with metrics broker configuration object.                                                                                                    |                                            |                   |
|                                                                                                    | METRICS-D                                  |                   |
| *                                                                                                    | TEMPERATURE                                |                   |
|                                                                                                    | HANDITY                                    |                   |
| 3                                                                                                    | LAMMONTY                                   |                   |
| *                                                                                                    | AVEXAGE_NOSE_DB_SPL                        |                   |
| 5                                                                                                    | PRC RD_BBCH_SMA                            |                   |
| •                                                                                                    | POR_DOCUMENCY                              |                   |
| 7                                                                                                    | Poli PEOPUL COUNT                          |                   |
|                                                                                                    | NOC                                        |                   |
| *                                                                                                    | 8002                                       |                   |
| 18                                                                                                    | - M0                                       |                   |
| 10                                                                                                    | POR PEOPLE COUNT FER JONE                  |                   |
| 18                                                                                                    | POM_SOCURANT_LOOKINGN                      |                   |
| Examples                                                                                                    | -                                          |                   |
| anno varue example                                                                                                    | _                                          |                   |
| L Control of the second second |                                            | Î                 |
| Turi 4<br>Second an                                                                                                    |                                            | 2                 |
|                                                                                                    | Execute .                                  |                   |

## **PRODUIT UPDATE**

## 1. VIA API

#### **Product version**

The product version can be obtained using a status query.

> curl -X GET -u "admin:Password\_demo1" --insecure https://10.2.42.174/v1/status | jq .

Example of a payload responding to a request on the route /status.

```
{
  "reference": "048591",
  "device_model": "light-up-activity",
  "build_type": "production",
  "mac": "00:04:74:2C:00:12",
  "ip_v4": "10.2.42.174",
  "binary_package": "0.3.0",
  "application": "1.5.4",
  "connectivity": {
    "app": "0.0.28",
    "softdevice": "0x006ACFC1"
 },
  "pcm": {
    "software": "2.0.1.0",
    "hardware": "1.0.0.0",
    "parameters": "2.0.1.0",
    "status": "operational"
 },
  "mgtt": [
   {
      "status": "not_connected",
      "configuration": "done",
      "error": "CLIENT NOT AUTHORIZED"
    ł
  1
}
```

The useful information in this reply is the value of the field binary\_package.

## **PRODUIT UPDATE** (CONTINUED)

### **1. VIA API** (CONTINUED)

#### Update obtainment

The update file is available at the following address <u>https://developer.legrand.com/local-interoperability/#How%20to%20</u> <u>upgrade%20LightUp%20Activity%20Multisensor</u>

#### **IMPORTANT**

A Legrand account is required to access the update download page. If you do not have a Legrand account, you can create one using the link above.

#### Implementing an update

The update is sent using a POST to the route /update.

Example of a POST/update using curl

```
> curl -X POST -H "Content-Type: application/octet-stream" --data-binary
@048591_ota_update_1.0.1.bin -u "admin:Password_demo1" --insecure
https://10.2.42.174/v1/status | jq .
```

Response to a successful upload of an update file.

# { "status": "ok" }

In some cases, sending fails with the curl message: curl: (56) Failure when receiving data from the peer, in which case repeat the command.

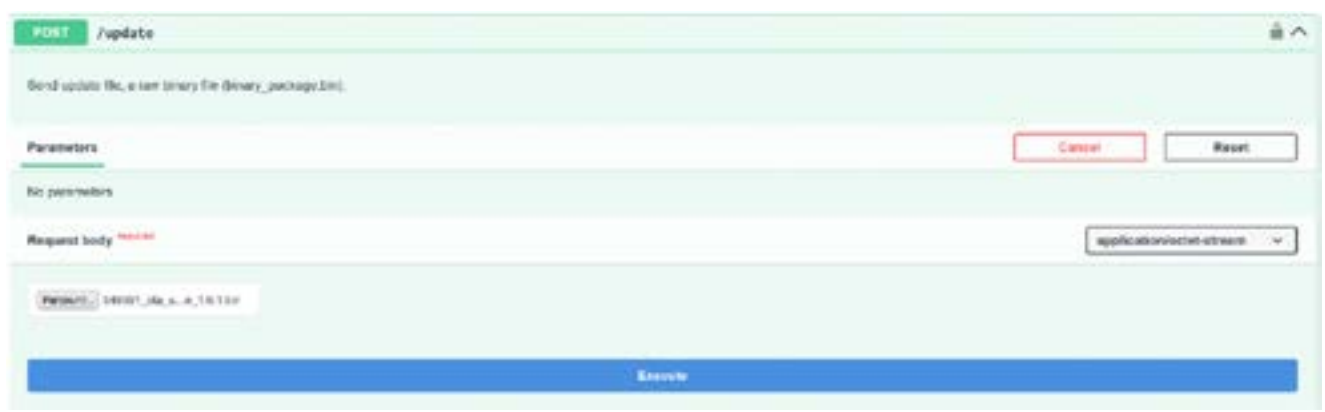

Delivery of an update file via the Openapi interface.

#### IMPORTANT

The file to be sent is in **.bin** format

Once the file has been sent, the product applies the update, an operation that should take around ten minutes.

## **PRODUIT UPDATE** (CONTINUED)

## 1. VIA API (CONTINUED)

A query on the route/status is used to check the update progress.

```
ł
 "reference": "048591",
 "device_model": "light-up-activity",
  "build_type": "production",
 "mac": "00:04:74:2C:00:12",
  "ip_v4": "10.2.42.174",
 "binary_package": "1.0.1",
  "application": "1.5.5",
  "connectivity": {
    "app": "0.0.29",
    "softdevice": "0x006ACFC1"
 },
  "pcm": {
   "software": "2.0.6.2",
   "hardware": "1.0.0.0",
    "parameters": "2.0.6.2",
    "status": "operational"
 },
  "mqtt": [
      "status": "connected",
     "configuration": "done"
   3
 1
}
```

The value of the binary\_package field must be the new version.

Check the status value of the pcm object, if it is equal to 'updating' then the applying update has not been completed.

## **PRODUIT UPDATE** (CONTINUED)

## **2.** VIA THE CLOSE UP APPLICATION

Connect to the detector using Bluetooth.

- Click Update Now to launch the update.

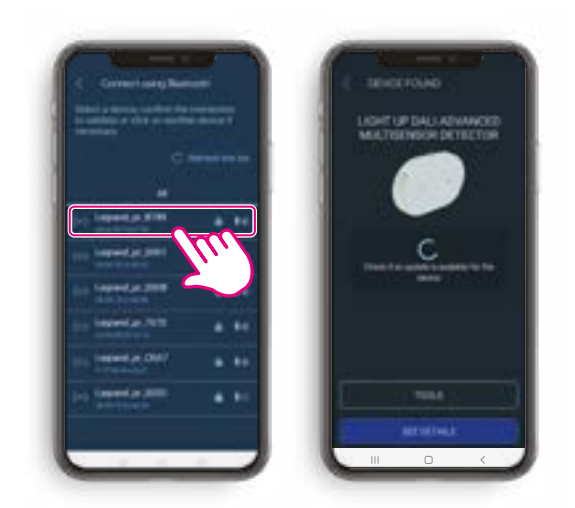

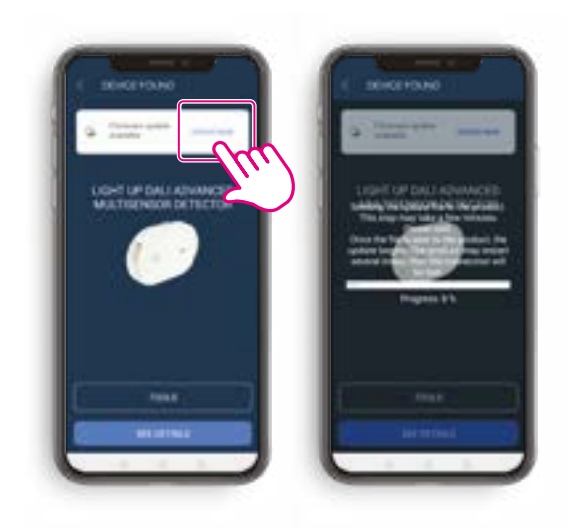

• The update file has been sent to the detector.

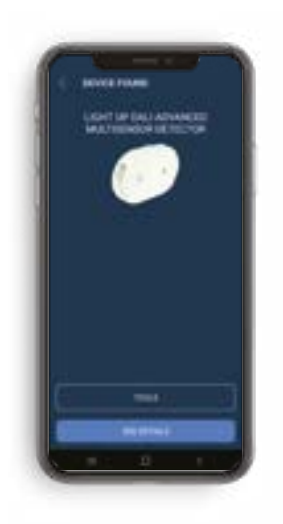

• The detector will blink cyan during the update. This step requires the detector to be restarted.

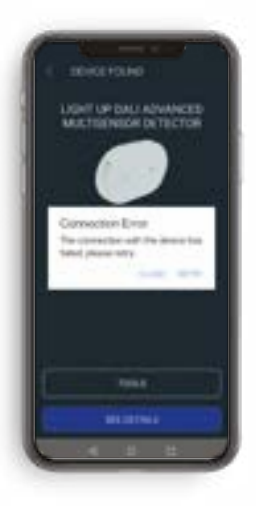

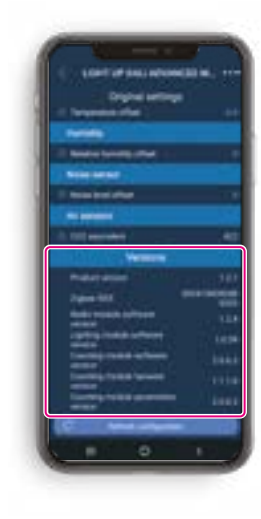

#### TIP

To check the version of the product in the settings list, activate the "Advanced view".

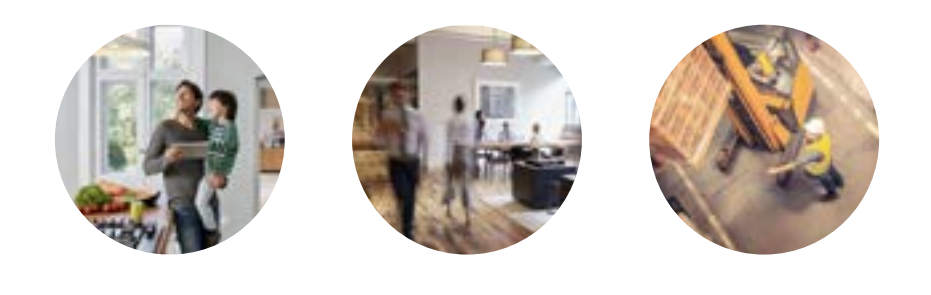

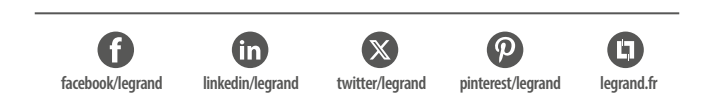

## Service Relations Pro

Free service + price call

0810 48 48 48

Monday to Friday 8am to 6pm 128 av. de Lattre de Tassigny 87045 Limoges Cedex - France E-mail : accessible sur legrand.fr

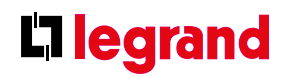